## 研修会の申込み手順

①会員サイトにログインする

## 研修会の申込みの際に会員ログインが必須となります(会員・非会員を問わず)

| JASV<br>Japanese A                                                  | ♥ □ ○ 公益社団法人 日本医療ソーシャルワーカー協会<br>ssociation of Social Workers in Health Services                                                                                                    | ID                                                                                                    | パス'                | フード ]                                                                                                    | ログイン                                                                                 | ID・パスワード未登録・忘れ<br>た方はこちら                                                                                    |
|---------------------------------------------------------------------|----------------------------------------------------------------------------------------------------|----------------------------------------------------------------------------------------------------|--------------------|----------------------------------------------------------------------------------------------------|--------------------------------------------------------------------------------------|----------------------------------------------------------------------------------------------------|
| 修関連情報 認                                                             | 「定医療ソーシャルワーカー   SW関連情報                                                                                                    | お知らせ                                                                                                    | 求人情報               | 全国大会                                                                                                    | サイト <del>、</del>                                                                     | マップ                                                                                                    |
|                                                                     |                                                                                                    |                                                                                                    |                    |                                                                                                    |                                                                                      |                                                                                                    |
|                                                                     |                                                                                                    | <b></b>                                                                                                    |                    |                                                                                                    |                                                                                      |                                                                                                    |
| - 云貝リイトの<br>会員トップペ                                                  | ニジオン ID・ハスワートが無い<br>ニージ右上「?」マークをクリッ                                                                                                    | 場合の対処の<br>ク                                                                                                    | ] 伝 /              |                                                                                                    |                                                                                      |                                                                                                    |
| SW JASV                                                             |                                                                                                    | - 会員サイトログ                                                                                                    | <b>イン</b>          | 7-6                                                                                                    |                                                                                      | ↓ ID ペスワード未登録・忘れ                                                                                            |
|                                                                     | ssociation of Social Workers in Health Services                                                                                                    |                                                                                                    |                    |                                                                                                    |                                                                                      | た方はごちら                                                                                                    |
| 修関連情報   認                                                           | 定医療フーシャルワーカー   SW関連情報                                                                                                    | お知らせ                                                                                                    | 求人情報               | 全国大会                                                                                                    | サイト・<br>                                                                             | <del>र ७ 7</del>                                                                                            |
|                                                                     |                                                                                                    |                                                                                                    |                    |                                                                                                    |                                                                                      |                                                                                                    |
|                                                                     |                                                                                                    |                                                                                                    |                    |                                                                                                    |                                                                                      |                                                                                                    |
|                                                                     |                                                                                                    |                                                                                                    |                    |                                                                                                    |                                                                                      |                                                                                                    |
| 会員は「会員                                                              | の方 、非会員は「非会員の方                                                                                                    | のボタンを                                                                                                    | クリック               |                                                                                                    |                                                                                      |                                                                                                    |
| 会員は「会員                                                              | の方」、 <u>非会員</u> は「非会員の方」<br>※当協会に入会手続きの                                                                                                    | のボタンを?<br>中の方・退会                                                                                                    | クリック<br>された方・      | ・替助会員                                                                                                    | 員(団体                                                                                 | )で研修会等に                                                                                                    |
| 会員は「会員                                                              | の方」、 <u>非会員</u> は「非会員の方」<br>※当協会に入会手続き「<br>お申込みの方も含みま <sup>-</sup>                                                                                                    | のボタンを?<br>中の方・退会<br>す                                                                                                    | クリック<br>された方・      | ・賛助会員                                                                                                    | 員(団体                                                                                 | )で研修会等に                                                                                                    |
| 会員は「会員<br>会員サイトロ                                                    | の方」、 <u>非会員</u> は「非会員の方」<br>※当協会に入会手続き <sup>。</sup><br>お申込みの方も含みま <sup>-</sup><br><b>グイン</b>                                                                                                    | のボタンを ź<br>中の方・退会<br>す                                                                                                    | クリック<br>された方・      | ・賛助会員                                                                                                    | 員(団体                                                                                 | )で研修会等は                                                                                                    |
| 会員は「会員<br>会員サイトロ                                                    | の方」、 <u>非会員</u> は「非会員の方」<br>※当協会に入会手続き<br>お申込みの方も含みま<br><b>グイン</b>                                                                                                    | のボタンを ?<br>中の方・退会<br>す                                                                                                    | クリック               | ・賛助会員                                                                                                    | 員(団体                                                                                 | )で研修会等に                                                                                                    |
| 会員は「会員<br><b>会員サイトロ</b><br><sup>グインIDとパスワー</sup>                    | <ul> <li>の方」、<u>非会員</u>は「非会員の方」</li> <li>※当協会に入会手続きてお申込みの方も含みます</li> <li>グイン</li> <li>必要事項を入力し、ログイン</li> </ul>                                                                                                    | のボタンをか<br>中の方・退会<br>す<br>ハD・パスワ                                                                                                    | クリック<br>された方・<br>一 | ・賛助会員                                                                                                    | 員(団体                                                                                 | )で研修会等(                                                                                                    |
| 会員は「会員<br>会員サイトロ<br><sup>ダインIDとパスワー</sup>                           | <ul> <li>の方」、非会員は「非会員の方」</li> <li>※当協会に入会手続きてお申込みの方も含みます</li> <li>グイン</li> <li>必要事項を入力し、ログイン</li> <li>ドを発行してから、ログイン</li> </ul>                                                                                                    | のボタンを ?<br>申の方・退会<br>す<br>ハD・パスワ<br>ハください。                                                                                                    | クリック<br>された方・<br>ー | ・<br>賛助会員<br>初めて利                                                                                               | 員(団体                                                                                 | ) で研修会等(                                                                                                    |
| 会員は「会員<br>会員サイトロ<br><sup>ダインIDとパスワー</sup>                           | <ul> <li>の方」、非会員は「非会員の方」</li> <li>※当協会に入会手続きてお申込みの方も含みます</li> <li>グイン</li> <li>必要事項を入力し、ログイン</li> <li>ドを発行してから、ログイン</li> <li>ログインID・パスワードは、</li> </ul>                                                                                                    | のボタンを<br>中の方・退会<br>す<br>ハD・パスワ<br>ハCださい。<br>会員サイト                                                                                                    | クリック<br>された方・<br>ー | · 賛助会員<br>初めて利<br><sup>研修会での</sup>                                                                              | 員 (団体<br><b>J用される方</b><br><sup>お申込には、口</sup>                                         | )で研修会等(<br><b>へ</b>                                                                                         |
| 会員は「会員<br>会員サイトロ<br><sup>ダインIDとパスワー</sup>                           | <ul> <li>の方」、非会員は「非会員の方」</li> <li>※当協会に入会手続きてお申込みの方も含みます</li> <li>グイン</li> <li>必要事項を入力し、ログイン</li> <li>ドを発行してから、ログイン</li> <li>ログインID・パスワードは、<br/>「会員登録情報変更」から変</li> <li>※旧本ームページのログイン</li> </ul>                                                                     | のボタンを<br>中の方・退会<br>す<br>ハD・パスワ<br>ハください。<br>会員サイト<br>変更可能です。                                                                                             | クリック<br>された方<br>-  | · 賛助会員<br>初めて利<br><sup>研修会等の<br/>必要です。</sup>                                                                    | 員 (団体<br>J用される方<br><sup>お申込には、ロ</sup>                                                | )で研修会等(<br><b>へ</b><br><sup>グインID・パスワードが</sup>                                                              |
| 会員は「会員<br><b>会員サイトロ</b><br><sup>グインIDとパスワー</sup>                    | <ul> <li>の方」、非会員は「非会員の方」<br/>※当協会に入会手続きてお申込みの方も含みます</li> <li>グイン</li> <li>必要事項を入力し、ログイン<br/>ドを発行してから、ログイン<br/>ログインID・パスワードは、<br/>「会員登録情報変更」から変<br/>※旧ホームページのログイン</li> </ul>                                                                                         | のボタンを<br>中の方・退会<br>す<br>ハロ・パスワ<br>ください。<br>会員サイト<br>変更可能です。<br>ハロ・パスワ                                                                                    | クリック<br>された方<br>一  | - 替助会員<br>初めて利<br><sup>研修会です。</sup>                                                                             | 員(団体<br>川用される方<br>)お申込には、ロ<br>会員                                                     | )で研修会等(<br>ペ<br>ゲインID・パスワードが                                                                                |
| 会員は「会員<br>会員サイトロ<br><sup>ダインIDとパスワー</sup>                           | <ul> <li>(の方」、<u>非会員</u>は「非会員の方」</li> <li>※当協会に入会手続きでお申込みの方も含みます</li> <li>グイン</li> <li>必要事項を入力し、ログイン</li> <li>ドを発行してから、ログイン</li> <li>ログインID・パスワードは、</li> <li>「会員登録情報変更」から変<br/>※旧ホームページのログイン</li> <li>ドは使用できません</li> </ul>                                          | のボタンを<br>中の方・退会<br>す<br>ハD・パスワ<br>ハスださい。<br>会員サイト<br>変更可能です。<br>ハD・パスワ                                                                                   | クリック<br>された方・<br>一 | ·<br>替助会<br>初めて利<br><sup> での<br/>必要です。</sup><br>こちらか                                                            | 員 (団体<br>)用される方<br>(お申込には、ロ<br>会員(<br>からご自らのコー                                       | )で研修会等(<br>へ<br>ダインID・パスワードが<br>の方<br>Sをご入力ください。                                                            |
| 会員は「会員<br>会員サイトロ<br><sup>ダインIDとパスワー</sup>                           | <ul> <li>の方」、非会員は「非会員の方」</li> <li>※当協会に入会手続きで<br/>お申込みの方も含みまず</li> <li>グイン</li> <li>必要事項を入力し、ログイン</li> <li>ドを発行してから、ログイン</li> <li>ログインID・パスワードは、</li> <li>「会員登録情報変更」から変<br/>※旧ホームページのログイン</li> <li>ドは使用できません</li> </ul>                                             | のボタンを<br>中の方・退会<br>す<br>ハD・パスワ<br>ハください。<br>会員サイト<br>変更可能です。<br>ハD・パスワ                                                                                   | クリック<br>された方・<br>- | ・<br>替助会<br>初めて利<br><sup>研修会等の<br/>必要です。</sup>                                                                  | 員 (団体<br>J用される方<br>は申込には、ロ<br>会員の<br>いらご自身の情報                                        | )で研修会等(<br>へ<br>ダインID・パスワードが<br>ダインID・パスワードが<br>の方<br>酸ご入力ください。<br>*を発行します。                                 |
| 会員は「会員<br>会員サイトロ<br><sup>グインIDとパスワー</sup>                           | <ul> <li>の方」、非会員は「非会員の方」<br/>※当協会に入会手続きてお申込みの方も含みます</li> <li>グイン</li> <li>必要事項を入力し、ログイン</li> <li>ドを発行してから、ログイン</li> <li>ログインID・パスワードは、<br/>「会員登録情報変更」から変<br/>※旧ホームページのログイン</li> <li>ドは使用できません</li> <li>Web 登録非会員の説明をこ</li> </ul>                                    | のボタンを<br>中の方・退会<br>す<br>ハD・パスワ<br>ハください。<br>会員サイト<br>変更可能です。<br>ハD・パスワ<br>、<br>() D・パスワ<br>、<br>、<br>、<br>、<br>、<br>、<br>、<br>、<br>、<br>、<br>、<br>、<br>、 | クリック<br>された方・<br>一 | 替助会                                                                                                    | 員 (団体<br>)用される方<br>ゆ申込には、ロ<br>会員の<br>がD・パスワー)<br>非会員                                 | )で研修会等(<br>ゲインID・パスワードが<br>の方<br>の方                                                                         |
| 会員は「会員<br>会員サイトロ<br><sup>グインIDとパスワー</sup><br><b>ログインID</b><br>パスワード | <ul> <li>(の方)、非会員は「非会員の方」</li> <li>※当協会に入会手続きで<br/>お申込みの方も含みまず</li> <li>グイン</li> <li>必要事項を入力し、ログイン</li> <li>ドを発行してから、ログイン</li> <li>ログインID・パスワードは、<br/>「会員登録情報変更」から変<br/>※旧ホームページのログイン</li> <li>ドは使用できません</li> <li>Web 登録非会員の説明をつ<br/>き、必要事項を登録してくざ</li> </ul>       | のボタンを<br>中の方・退会<br>す<br>ハD・パスワ<br>ハスワ<br>ハスださい。<br>会員サイト<br>変更可能です。<br>ハロ・パスワ<br>、<br>、<br>、<br>、<br>、<br>、<br>、<br>、<br>、<br>、<br>、<br>、<br>、           | クリック<br>された方<br>一  | · 替助会<br>初めて利<br><sup>研修会会等の<br/>必要です。<br/>こちらか<sup>1</sup><br/>す。</sup>                                        | 員 (団体<br>)用される方<br>)お申込には、ロ<br>会員(<br>からご自身の情報<br>いひ・パスワート<br><b>非会員</b><br>らWeb登録非会 | ) で研修会等(<br>ペ<br>ゲインID・パスワードが<br>の方<br>電気の登録が必要で                                                            |
| 会員は「会員<br>会員サイトロ<br><sup>グインIDとパスワー</sup><br><b>パスワード</b>           | <ul> <li>の方」、非会員は「非会員の方」<br/>※当協会に入会手続きで<br/>お申込みの方も含みまず</li> <li>グイン</li> <li>必要事項を入力し、ログイン<br/>ドを発行してから、ログイン<br/>ログインID・パスワードは、<br/>「会員登録情報変更」から変<br/>※旧ホームページのログイン<br/>ドは使用できません</li> <li>Web 登録非会員の説明をつ<br/>き、必要事項を登録してくた<br/>登録したログインID・パス</li> </ul>          | のボタンを<br>中の方・退会<br>す<br>ハD・パスワ<br>ハスワ<br>ハスださい。<br>会員サイト<br>変更可能です。<br>ハロ・パスワ<br>、<br>、<br>、<br>、<br>、<br>、<br>、<br>、<br>、<br>、<br>、<br>、<br>、           | クリック<br>された方・<br>- | ·<br>替<br>助<br>会<br>で<br>す<br>、<br>う<br>、<br>う<br>、<br>、<br>、<br>、<br>、<br>、<br>、<br>、<br>、<br>、<br>、<br>、<br>、 | 員 (団体)                                                                               | <ul> <li>で研修会等(</li> <li>ゲインID・パスワードが</li> <li>の方</li> <li>読の方</li> <li>読みの方も</li> <li>等にお申込みの方も</li> </ul> |
| 会員は「会員<br>会員サイトロ<br><sup>グインIDとパスワー</sup><br><b>パスワード</b>           | <ul> <li>の方」、非会員は「非会員の方」<br/>※当協会に入会手続きてお申込みの方も含みます</li> <li>グイン</li> <li>必要事項を入力し、ログイン<br/>ドを発行してから、ログイン<br/>ログインID・パスワードは、<br/>「会員登録情報変更」から変<br/>※旧ホームページのログイン<br/>ドは使用できません</li> <li>Web 登録非会員の説明をご<br/>き、必要事項を登録してくざ<br/>登録したログインID・パス<br/>ログインしし・パス</li> </ul> | のボタンを<br>中の方・退会<br>す<br>/ ID・パスワ<br>/ ください。<br>会員サイト<br>変更可能です。<br>/ ID・パスワ<br>、<br>( ID・パスワ<br>、<br>、<br>、<br>一読いただ<br>ださい。<br>ワードで                     | クリック<br>された方<br>-  | 替助会                                                                                                    | 日                                                                                    | ) で研修会等(<br>へ<br>ゲインID・パスワードが<br>の方<br>緑の登録が必要で<br>会を退会された方・<br>等にお申込みの方も<br>い。                             |

②「研修関連情報」をクリックし、申込みたい研修会の「申込み」ボタンをクリックする
 ※申込み開始日降順で最大5件表示されているため、全ての研修会のリストは「研修会リストを全て見る」をクリックして表示することが可能

|                                    | ASWHS                                               | 公益社団法人 日本医療ソー<br>on of Social Workers in Health | ·シャルワーカー協会<br>Services            |                        | こんにちは   | 、さん。    | ログアウト          |
|------------------------------------|-----------------------------------------------------|-------------------------------------------------|-----------------------------------|------------------------|---------|---------|----------------|
| 研修関連情報                             | │ 認定医療                                              | マーシャルワーカー                                       | SW関連情報                            | お知らせ                   | 求人情報    | 全国大会    | サイトマップ         |
| 💄 会員サイト                            | トップ                                                 | 登録情報変更                                          | 申込み・修了履歴                          | 会員向けのお                 | お知らせ    | ダウンロード  |                |
| 研修関連<br>当協会は医療<br>研修内容の関<br>研修要綱は「 | <b>青報</b><br>ソーシャル <sup>1</sup><br>覧・申込み(<br>当協会の研( | ワーカーの職能団体る<br>のためには、会員サイ<br>修」からご確認いた1          | として、現任者の教育<br>イトログインが必要で<br>だけます。 | を重視し、力を <i>〕</i><br>す。 | 、れて研修を企 | 画しています。 |                |
| ☑ 研修会の                             | 中込み                                                 |                                                 | 研修内容                              |                        |         | 申込      | \₽             |
| <u>第18</u> 期保健<br>開催日:2022年        | <u>医療分野にま</u><br>4月~2023年                           | <u>3 けるソーシャルワー</u><br>3月                        | <u>- ク専門研修(医療ソ-</u>               | -シャルワーカー               | 基幹研修Ⅲ)_ | 申记      | کھ             |
|                                    |                                                     |                                                 |                                   |                        |         | 研修会リスト  | を全て見る <b>≫</b> |

③研修会の詳細を確認する

研修会 詳細

第18期保健医療分野におけるソーシャルワーク専門研修(医療ソーシャルワーカー基幹研修III)

本研修は保健医療分野で特化される力量を獲得し、他機関・多職種との連携が図れ、管理能力を有する熟達したソーシャル ワーカーの養成を目的としています。通信教育+スクーリングの研修システムによりじっくりと学ぶことができます。修了者 には(公社)日本社会福祉士会あるいは(公社)日本医療ソーシャルワーカー協会より修了証が交付されます。各コースの受 講要件は異なりますが、それ以外の教育内容、学習方法等は同じです。 ④研修会の詳細画面をスクロールし、「あなたの情報」にて研修会の会員・Web 登録非会員の登録情報 を確認し、「研修会 申込みフォーム」をクリックする

※修正箇所がある場合、エラー表示が出て次に進めない場合は、「会員情報の修正」から登録情報の修 正を行う

## あなたの情報

以下の登録情報をご確認ください。なお、今回のお申込みに関して、連絡先住所・TEL・メールアドレスにご連絡させていただきます。

| 会貝種別       | 会貝番号   |  |
|------------|--------|--|
| 氏名         | ローマ字   |  |
| 施設名        |        |  |
| 新客         |        |  |
| 資格と社会福祉士番号 |        |  |
| 連絡先住所      |        |  |
| 連絡先TEL     | 連絡先FAX |  |
| 連絡先メールアドレス |        |  |

※最新情報に更新していない場合、以下にエラー表示が出て次に進めない場合は「会員情報の修正」から情報更新をお願いしま す。

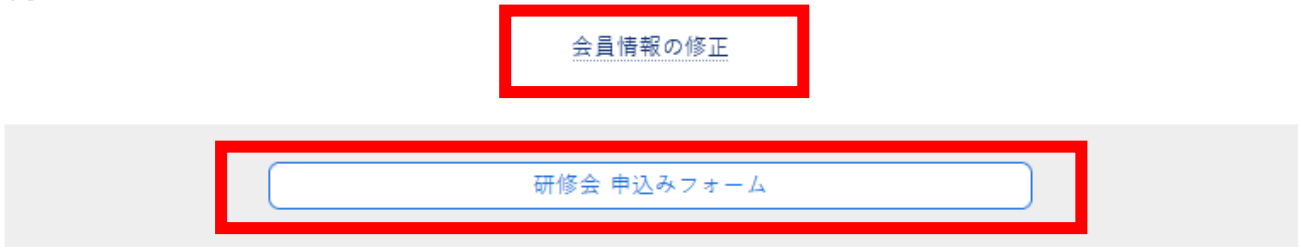

⑤研修会 申込フォームに必要事項を入力・確認・送信する

## 研修会 申込み

以下の必要事項に入力の上、送信してください。

※半角カナ・特殊記号などの機種依存文字は入力しないでください。
※実務期間の入力項目があった場合は、「2007年4月1日~現在」のように入力してください。

※連絡先住所・TEL・FAX・メールアドレスは1つ前の画面に表示されています。ご確認ください。

申込み内容

| 会員資格 🚳 | <ul> <li>○ 正会員 ○ 賛助会員(個人) ○ 賛助会員(団体) ○ 非会員(入会手続き中)</li> <li>○ 非会員(日本社会福祉士会正会員) ○ 非会員(上記以外)</li> </ul>                                                                                               |
|--------|----------------------------------------------------------------------------------------------------|
| 所属機関種別 | <ul> <li>□ 特定機能病院 □ 地域医療支援病院 □ 一般病院 □ 精神科病院</li> <li>□ 固復期リハビリテーション病院 □ 療養型病院 □ 介護老人保健施設</li> <li>□ 介護療養型医療施設 □ 診療所 □ 在宅介護支援センター □ 地域包括支援センター</li> <li>□ 保健所 □ 精神保健福祉センター □ 社会復帰施設 □ その他</li> </ul> |

O クレジットカード O コンビニ O ゆうちょ銀行

| 入金方法 | <b>8</b> 8 | ※クレジット入りました。                 |   |
|------|------------|------------------------------|---|
|      |            | 研修の受講料入金方法について、              | < |
|      |            | これまでは振込用紙をお送りしていましたが、        |   |
|      |            | 新たに「クレジットカード」と「コンビニ」が加わりました。 |   |
| 備考   |            | 注意書きをご確認の上、入金方法を選択してください。    |   |
|      |            |                              |   |

内容の確認

⑥申込み完了画面が表示される
同時に、ご登録メールアドレス宛に自動返信メールが送信される

受講決定された方には、申込み期間終了後に研修会のご案内等をお送り致します。 キャンセル待ちで申込まれた方には、キャンセルがあり次第ご連絡致します。 申込み状況は、会員サイト「申込み・修了履歴」からご確認いただけます。

また、ご登録メールアドレス宛に自動返信メールをお送りしています。 メールが届かない場合は、ご登録メールアドレスの間違いや、迷惑メール処理・受信拒否設定がされている可能性がございますので、ご確認ください。

| 会員サイト                  | トップ   登録情報変更                  | 申込み・修了履    | 歴 会員向けの:   | お知らせ   ダウ        | シュード      |
|------------------------|-------------------------------|------------|------------|------------------|-----------|
| 申込み・修了                 | 履歴                            |            |            |                  |           |
| TTL AF A               | 初中国中CW                        | 医病と描述      | 大部日毎       | 쓰스>>==           |           |
| মাাঙ স্ল               | BULAE DE JAR OVV              |            | 人间有数       |                  |           |
| 2022-01-19<br>16:00:00 | ● NEW 第18期保健器<br>Ⅲ)(申込み済)     | 医療分野におけるソ- | -シャルワーク専門研 | F修(医療ソーシャ        | ルワーカー基幹研修 |
|                        | 開催日:2022年4月~202<br>詳細   キャンセル | 申込         | み完了した方は    | 「申込み済」           |           |
|                        |                               | +7         | ンセル待ちで申    | 込完了した方は<br>受護決定」 | 「キャンセル待ち」 |
|                        |                               | ショ         | ンセル申込みを    | シーズに<br>した方は「キャ  | 、ンセル申込み」  |
|                        | $\backslash$                  | 、 …等       | と表示されます。   |                  |           |
|                        |                               |            |            |                  |           |
| (申込みをキャ                | ンセルしたい場合は                     | 、こちらをクリ    | ックして手続き    | を行ってくださ          |           |